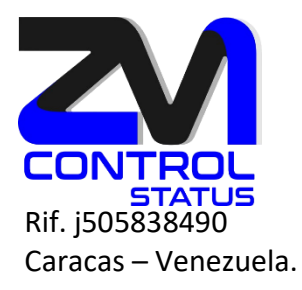

## Cómo insertar una imagen de una web en una firma en Zimbra.

Para insertar una imagen proveniente de una web o una referencia **https** (por ejemplo de un ftp), en las firmas de Zimbra, tenemos que seguir los siguientes pasos:

- Acceder a las preferencias de Zimbra, apartado Firmas,
- Insertar una nueva firma, y en la Lista desplegable seleccionar Formato en HTML:

| Firmas               |         |         |                          |                                       |            |
|----------------------|---------|---------|--------------------------|---------------------------------------|------------|
|                      | Nombre: | ejemplo |                          | Texto sin formato                     | <b>, -</b> |
| firma ejemplo        |         |         |                          | Texto sin format                      | :0         |
| ejemplo              |         |         |                          | Formato en HTM                        | ИL         |
|                      |         |         |                          |                                       |            |
|                      |         |         |                          |                                       |            |
|                      |         |         |                          |                                       |            |
|                      |         |         |                          |                                       |            |
|                      |         |         |                          |                                       | //         |
|                      |         |         |                          | · · · · · · · · · · · · · · · · · · · | ///.       |
| Nueva firma Eliminar |         | Adjun   | tar contacto como vCard: | Examinar Borra                        | ar         |

 Accedemos al editor de código fuente en la barra de herramientas del editor WYSIWYG de Zimbra:

| Nombre: ejemplo             |               | Formato en HTML 🔻 |
|-----------------------------|---------------|-------------------|
| Sans Serif 🔻 12pt 🔻 Párrafo |               | ≧⊒ - 66           |
| ΞΞΞΞΔ 🖉 Ο —                 |               |                   |
|                             | Código fuente |                   |

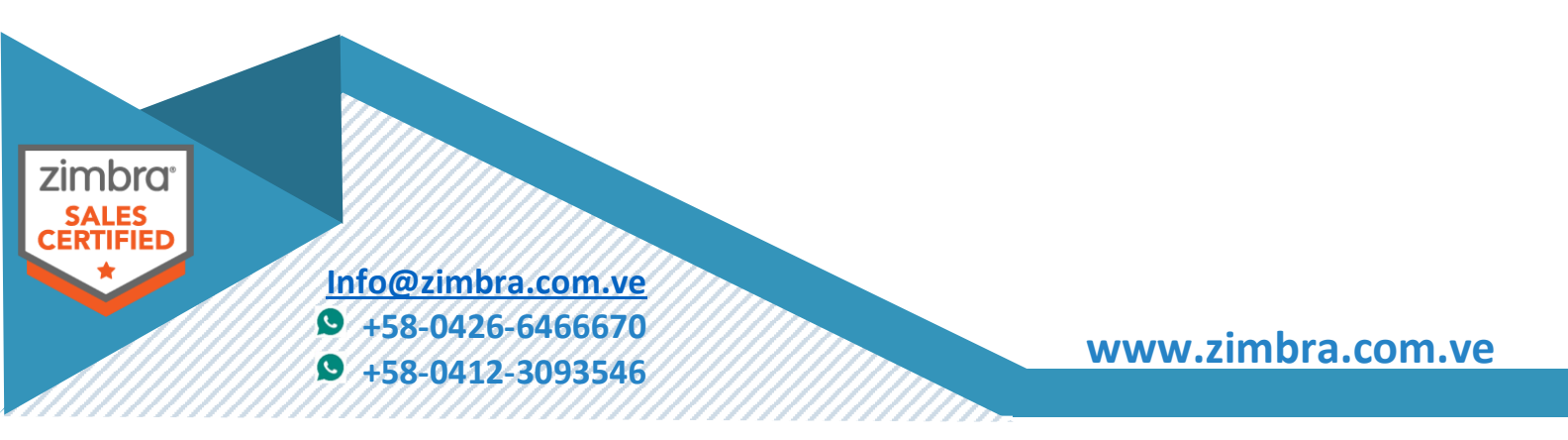

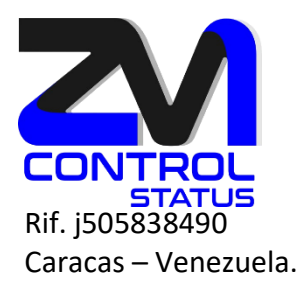

ziı

- Una vez accedemos al código fuente de la firma, insertamos la etiqueta HTML correspondiente para incrustar una imagen en la firma. La etiqueta tiene que tener este formato <img src=»URL DE LA IMAGEN» alt=»TEXTO DE LA IMAGEN»>
- Para obtener la URL de la imagen, si lo hacemos por ejemplo de un web, tenemos que pulsar botón derecho sobre la imagen que queremos incrustar, y «Copiar dirección o URL de la imagen», esa URL es la que tenemos que poner en la etiqueta «URL DE LA IMAGEN». En la etiqueta «TEXTO DE LA IMAGEN» tenemos que poner un texto que haga referencia la imagen (por ejemplo, <div><img а src=»https://zimbra.com.ve/assets/img/logo-zmcontrol.png» alt=»zmcontrol status» /></div>): MUY IMPORTANTE, la URL de la imagen tiene que ser de tipo https, no se adminiten imagenes con la URL http.

## Código fuente

×

<div><img src="https://zimbra.com.ve/assets/img/logo-zmcontrol.png" alt="zmcontrol status" width="90" height="69" /></div>

• Guardamos y ya tendremos la imagen incrustada. Podemos repetir el proceso en una firma tantas veces como sea necesario.

|               | Nombre  | e. ejempio   |             |               |                  |                                  |       | Formato en HTML ▼ |
|---------------|---------|--------------|-------------|---------------|------------------|----------------------------------|-------|-------------------|
| firma ejemplo | Sans    | Serif 🔹 12pt | Párra       | fo <b>- B</b> | I ⊻ <del>S</del> | <u>T</u> <sub>x</sub> <u>A</u> - | A - E | <br>i≡ - 66       |
| ejemplo       | F       | ∓ ⊒ ≡        | 🖬 🖉 😳 Ω     | - = •         | h 🔿 <>           |                                  |       |                   |
|               |         |              |             |               |                  |                                  |       |                   |
|               |         |              |             |               |                  |                                  |       |                   |
|               |         |              |             |               |                  |                                  |       |                   |
|               |         |              |             |               |                  |                                  |       |                   |
|               |         |              |             |               |                  |                                  |       |                   |
|               |         |              |             |               |                  |                                  |       |                   |
|               |         |              |             |               |                  |                                  |       |                   |
|               |         |              |             |               |                  |                                  |       |                   |
|               |         |              |             |               |                  |                                  |       |                   |
|               |         |              |             |               |                  |                                  |       |                   |
|               | nfo@zim | bra.com      | n.ve        |               |                  |                                  |       |                   |
|               | nfo@zim | bra.com      | <u>1.ve</u> |               |                  |                                  |       |                   |